| Ľ                                                                         | 한 Worl                                                                                                    | c Safe Claims                                                                                                    | Register |              |                                  |                                               |                     |                     |              |  |  |
|---------------------------------------------------------------------------|----------------------------------------------------------------------------------------------------|----------------------------------------------------------------------------------------------------|----------|--------------|----------------------------------|-----------------------------------------------|---------------------|---------------------|--------------|--|--|
| In this register you can keep track of any Work Save or Safe Work Claims. |                                                                                                    |                                                                                                    |          |              |                                  |                                               |                     |                     |              |  |  |
| 1.<br>2.<br>3.<br>4.<br>5.<br>6.<br>7.                                    | When you t<br>automatical<br>a. Name o<br>b. Date Inj<br>Type in the<br>Type the na<br>Select the R<br>The closed o<br>To <u>add docu</u><br>Click <b>G</b> SAV | <ul> <li>When you tick the box for "This is a work claim cover" in the personal injury register (see notes below), this will automatically create an entry in the register. Double click on the entry or click  <ul> <li>A. Name of Injured Person: is automatically populated</li> <li>Date Injury Occurred will also auto populate.</li> </ul> </li> <li>Type in the claim number.</li> <li>Type the name of the Work Save/Safe Work contact and their phone number.</li> <li>Select the Return to Work Coordinator, the list will auto populated from Key Roles &amp; Responsibilities register.</li> <li>The closed date will populate once the Return to Work Coordinator has signed the claim off in the mobile app.</li> <li>To add documents click +ADD FILE, once uploaded use the action buttons as required.</li> </ul> |          |              |                                  |                                               |                     |                     |              |  |  |
|                                                                           | Personal Inju                                                                                                    | Home / Registers / Injury Management Registers / Work Safe/Sa Personal Injury Register                                                                                                    |          |              |                                  | e Work Claims Register Name Of Injured Person |                     | Date Injury Occured |              |  |  |
|                                                                           | #54 - Injury                                                                                                    | <b>1</b> #54 - Injury                                                                                                    |          | • 3          | Cinderalla BP                    | umpkin                                        | 9/12/2020           |                     | ×            |  |  |
|                                                                           | Claim Numbe                                                                                                    | Claim Number                                                                                                    |          |              | Work Safe/Safe Work Contact Name |                                               | Work Safe/Safe Work | rk Contact Number   |              |  |  |
|                                                                           | <b>2</b> WS8956                                                                                                    |                                                                                                    |          | Mary Holland |                                  | 0452985632                                    |                     |                     |              |  |  |
|                                                                           | Return To Wo                                                                                                    | Return To Work Coordinator                                                                                                    |          |              | Date Case Closed                 |                                               |                     |                     |              |  |  |
|                                                                           | Demo Adm                                                                                                    | n                                                                                                    |          | •            |                                  | 5                                             | Signed Off          |                     |              |  |  |
|                                                                           | Docume                                                                                                    | nts                                                                                                    |          |              |                                  |                                               |                     |                     | 6 O ADD FILE |  |  |
|                                                                           |                                                                                                    | Last Modified Time                                                                                                    | Title    |              |                                  | Description                                   |                     | Action              |              |  |  |
|                                                                           | 07/05/2021 03:55 work safe claim.png                                                                                                    |                                                                                                    | )        | WS8956       |                                  | orm                                           |                     |                     |              |  |  |

## Once the case is closed it will need to be signed off in the Mobile App in Registers/Work Safe / Safe Work Claims Register

## NOTE:

| • | <ul> <li>From the Personal Injury Register only items with the following criteria will be created:</li> <li>1. Person Injured = Employee.</li> <li>2. Incident Result = Injury.</li> <li>3. "This is a work cover claim" must be ticked</li> </ul> | <ul> <li>kome / Registers / Injury Management Registers / F</li> <li>Injury Number</li> <li>57</li> <li>Type</li> <li>Employee</li> <li>Incident Result</li> <li>Injury</li> <li>This is a work cover claim</li> </ul> | ersonal Injury Register |
|---|----------------------------------------------------------------------------------------------------|----------------------------------------------------------------------------------------------------|-------------------------|
| Y | Safetyminder Knowledge Base - Co                                                                                                    | opyright of Trans-Tasman Pty Ltd                                                                                                    | May-21                  |